. . . . . . . . . . . . . . . . . . . . . . . . .

## Data Management in Stata

November 2, 2020

| • | • | • • | • | • |     |   |   |   |     |   |   |   |   |   |     |   |   |   |   |   |     |   |   |   |   |   |   |     |     |   |   |   |   | •   | • | • | • | • | • • | • | • | • | • | • | • | • | •   | • • | • | • | • | • |
|---|---|-----|---|---|-----|---|---|---|-----|---|---|---|---|---|-----|---|---|---|---|---|-----|---|---|---|---|---|---|-----|-----|---|---|---|---|-----|---|---|---|---|-----|---|---|---|---|---|---|---|-----|-----|---|---|---|---|
| • | + | • • | • | • |     |   |   |   |     |   |   |   |   |   |     |   |   |   |   |   |     |   |   |   |   |   |   |     |     |   |   |   |   | •   | • | • | • | • | • • | • | • | • | • | • | • | • | • • | • • | • | • | • | • |
| • | • | • • | • | • | ••• | • | • | • | • • | • | • | • | • | • | • • | • | • | • | • | • | • • | • | • | • | • | • | • | • • | • • | • | • | • | • | • • | • | • | • | • | • • | • | • | • | • | • | • | • | • • | • • | • | • | • | • |
| • | • | • • | • | • | ••• | • | • | • | • • | • | • | • | • | • | • • | • | • | • | • | • | • • | • | • | • | • | • | • | • • | • • | • | • | • | • | • • | • | • | • | • | • • | • | • | • | • | • | • | • | • • | • • | • | • | • | • |
| • | • | • • | • | • | ••• | • | • | • | • • | • | • | • | • | • | • • | • | • | • | • | • | • • | • | • | • | • | • | • | • • | • • | • | • | • | • | • • | • | • | • | • | • • | • | • | • | • | • | • | • | • • | • • | • | • | • | • |
| • | • | • • | • | • | • • | • | • | • | • • | • | • | • | • | • | • • | • | • | • | • | • | • • | • | • | • | • | • | • | • • | • • | • | • | • | • | • • | • | • | • | • | • • | • | • | • | • | • | • | • | • • | • • | • | • | • | • |
| • | • | • • | • | • | • • | • | • | • | • • | • | • | • | • | • | • • | • | • | • | • | • | • • | • | • | • | • | • | • | • • | • • | • | • | • | • | • • | • | • | • | • | • • | • | • | • |   | • | • | • | • • | • • | • | • | • | • |
| • | • | ••• | • | • | ••• | • | • | • | • • | • | • | • | • | • | • • | • | • | • | • | • | • • | • | • | • | • | • | • | • • | • • | • | • | • | • | • • | • | • | • | • | • • | • | • | • | • | • | • | • | • • | • • | • | • | • | • |
| • | • | • • | • | • | ••• | • | • | • | • • | • | • | • | • | • | • • | • | • | • | • | • | • • | • | • | • | • | • | • | • • | • • | • | • | • | • | • • | • | • | • | • | • • | • | • | • | • | • | • | • | • • | • • | • | • | • | • |
| • | • | ••• | • | • | ••• | • | • | • | ••• | • | • | • | • | • | • • | • | • | • | • | • | • • | • | • | • | • | • | • | • • | • • | • | • | • | • | • • | • | • | • | • | • • | • | • | • | • | • | • | • | • • | • • | • | • | • | • |
| • | • | ••• | • | • | ••• | • | • | • | ••• | • | • | • | • | • | • • | • | • | • | • | • | • • | • | • | • | • | • | • | • • | • • | • | • | • | • | • • | • | • | • | • | • • | • | • | • | • | • | • | • | • • | • • | • | • | • | • |
| • | • | • • | • | • | ••• | • | • | • | • • | • | • | • | • | • | • • | • | • | • | • | • | • • | • | • | • | • | • | • | • • | • • | • | • | • | • | • • | • | • | • | • | • • | • | • | • | • | • | • | • | • • | • • | • | • | • | • |
| • | • | • • | • | • | • • | • | • | • | • • | • | • | • | • | • | • • | • | • | • | • | • | • • | • | • | • | • | • | • | • • | • • | • | • | • | • | • • | • | • | • | • | • • | • | • | • | • | • | • | • | • • | • • | • | • | • | • |

. . . . . . . . . .

. . . . . . . . .

| Housekeeping• We are recording• Please feel free to ask<br>questions! | ·         ·         ·         ·         ·         ·         ·         ·         ·         ·         ·         ·         ·         ·         ·         ·         ·         ·         ·         ·         ·         ·         ·         ·         ·         ·         ·         ·         ·         ·         ·         ·         ·         ·         ·         ·         ·         ·         ·         ·         ·         ·         ·         ·         ·         ·         ·         ·         ·         ·         ·         ·         ·         ·         ·         ·         ·         ·         ·         ·         ·         ·         ·         ·         ·         ·         ·         ·         ·         ·         ·         ·         ·         ·         ·         ·         ·         ·         ·         ·         ·         ·         ·         ·         ·         ·         ·         ·         ·         ·         ·         ·         ·         ·         ·         ·         ·         ·         ·         ·         ·         ·         ·         ·         ·         ·         · | 2           |
|-----------------------------------------------------------------------|----------------------------------------------------------------------------------------------------|-------------|
|                                                                       | •                                                                                                    |             |
|                                                                       | •                                                                                                    | ••••        |
|                                                                       | •                                                                                                    | • • • • •   |
|                                                                       | •                                                                                                    | ••••        |
|                                                                       | •                                                                                                    |             |
|                                                                       | •                                                                                                    | ••••        |
|                                                                       | •                                                                                                    | • • • • •   |
|                                                                       | • • • • • •                                                                                                    | • • • • •   |
|                                                                       | • • • • • •                                                                                                    | • • • • •   |
|                                                                       | • • • • • •                                                                                                    | • • • • •   |
|                                                                       |                                                                                                    |             |
|                                                                       | • • • • • •                                                                                                    | ••••        |
|                                                                       | • • • • • •                                                                                                    | ••••        |
| · · · · · · · · · · · · · · · · · · ·                                 | · · · · · · ·                                                                                                    | · · · · · · |

| • | • | • | • | • | • | • | • | • | • | • | • | • | • | • | • | • | • | • | • | • | • | • | • | • | • | • | • | • |
|---|---|---|---|---|---|---|---|---|---|---|---|---|---|---|---|---|---|---|---|---|---|---|---|---|---|---|---|---|
| • | • | • | • | • | • | • | • | • | • | • | • | • | • | • | • | • | • | • | • | • | • | • | • | • | • | • | • | • |
| • | • | • | • | • | • | • | • | • | • | • | • | • | • | • | • | • | • | • | • | • | • | • | • | • | • | • | • | • |
| • | • | • | • | • | • | • | • | • | • | • | • | • | • | • | • | • | • | • | • | • | • | • | • | • | • | • | • | • |
| • | • | • | • | • | • | • | • | • | • | • | • | • | • | • | • | • | • | • | • | • | • | • | • | • | • | • | • | • |
| • | • | • | • | • | • | • | • | • | • | • | • | • | • | • | • | • | • | • | • | • | • | • | • | • | • | • | • | • |
| • | • | • | • | • | • | • | • | • | • | • | • | • | • | • | • | • | • | • | • | • | • | • | • | • | • | • | • | • |
| • | • | • | • | • | • | • | • | • | • | • | • | • | • | • | • | • | • | • | • | • | • | • | • | • | • | • | • | • |
| • | • | • | • | • | • | • | • | • | • | • | • | • | • | • | • | • | • | • | • | • | • | • | • | • | • | • | • | • |
| • | • | • | • | • | • | • | • | • | • | • | • | • | • | • | • | • | • | • | • | • | • | • | • | • | • | • | • | • |
| • | • | • | • | • | • | • | • | • | • | • | • | • | • | • | • | • | • | • | • | • | • | • | • | • | • | • | • | • |
| • | • | • | • | • | • | • | • | • | • | • | • | • | • | • | • | • | • | • | • | • | • | • | • | • | • | • | • | • |
| • | • | • | • | • | • | • | • | • | • | • | • | • | • | • | • | • | • | • | • | • | • | • | • | • | • | • | • | • |
| • | • | • | • | • | • | • | • | • | • | • | • | • | • | • | • | • | • | • | • | • | • | • | • | • | • | • | • | • |
| • | • | • | • | • | • | • | • | • | • | • | • | • | • | • | • | • | • | • | • | • | • | • | • | • | • | • | • | • |
| • | • | • | • | • | • | • | • | • | • | • | • | • | • | • | • | • | • | • | • | • | • | • | • | • | • | • | • | • |
| • | • | • | • | • | • | • | • | • | • | • | • | • | • | • | • | • | • | • | • | • | • | • | • | • | • | • | • | • |
| • | • | • | • | • | • | • | • | • | • | • | • | • | • | • | • | • | • | • | • | • | • | • | • | • | • | • | • | • |
| • | • | • | • | • | • | • | • | • | • | • | • | • | • | • | • | • | • | • | • | • | • | • | • | • | • | • | • | • |
| • | • | • | • | • | • | • | • | • | • | • | • | • | • | • | • | • | • | • | • | • | • | • | • | • | • | • | • | • |
| • | • | • | • | • | • | • | • | • | • | • | • | • | • | • | • | • | • | • | • | • | • | • | • | • | • | • | • | • |
| • | • | • | • | • | • | • | • | • | • | • | • | • | • | • | • | • | • | • | • | • | • | • | • | • | • | • | • | • |
| • | • | • | • | • | • | • | • | • | • | • | • | • | • | • | • | • | • | • | • | • | • | • | • | • | • | • | • | • |
| • | • | • | • | • | • | • | • | • | • | • | • | • | • | • | • | • | • | • | • | • | • | • | • | • | • | • | • | • |
| • | • | • | • | • | • | • | • | • | • | • | • | • | • | • | • | • | • | • | • | • | • | • | • | • | • | • | • | • |
| • | • | • | • | • | • | • | • | • | • | • | • | • | • | • | • | • | • | • | • | • | • | • | • | • | 1 | • | • | • |
| • | • | • | • | • | • | • | • | • | • | • | • | • | • | • | • | • | • | • | • | • | • | • | • | • | • | • | • | • |
| • | • | • | • | • | • | • | • | • | • | • | • | • | • | • | • | • | • | • | • | • | • | • | • | • | • | • | • | • |
| • | • | • | • | • | • | • | • | • | • | • | • | • | • | • | • | • | • | • | • | • | • | • | • | • | • | • | • | • |
| • | • | • | • | • | • | • | • | • | • | • | • | • | • | • | • | • | • | • | • | • | • | • | • | • | • | • | • | • |
| • | • | • | • | • | • | • | • | • | • | • | • | • | • | • | • | • | • | • | • | • | • | • | • | • | • | • | • | • |
| • | • | • | • | • | • | • | • | • | • | • | • | • | • | • | • | • | • | • | • |   | • | • | • | • | • | • | • | • |

Data Management Tips

01

02

03

Do Files

Continuous vs. Categorical Variables

## Basic Data Cleaning

| .         .         .           .         .         .           .         .         .           .         .         .           .         .         .           .         .         .           .         .         .           .         .         .           .         .         .           .         .         .           .         .         .           .         .         .           .         .         .           .         .         .           .         .         .           .         .         .           .         .         .           .         .         .           .         .         .           .         .         .           .         .         .           .         .         .           .         .         .           .         .         .           .         .         .           .         .         . | <ul> <li>Tip sheet sent out with Zoom link (thanks Dr.</li> </ul> | Data               |
|----------------------------------------------------------------------------------------------------|-------------------------------------------------------------------|--------------------|
| • • • •                                                                                                    | Fitzpatrick!)                                                     | Data               |
| · · · ·                                                                                                    | Keep raw data pristine                                            | Management<br>Tips |
| • • • •                                                                                                    | • Comments                                                        | 1105               |
| • • • •                                                                                                    | <ul> <li>Use alignment and spacing to make things</li> </ul>      |                    |
| • • • •                                                                                                    | readable                                                          |                    |
| • • • •                                                                                                    |                                                                   |                    |
|                                                                                                    |                                                                   |                    |
|                                                                                                    |                                                                   |                    |
| • • • •                                                                                                    |                                                                   |                    |
| ••••                                                                                                    |                                                                   |                    |
|                                                                                                    |                                                                   |                    |
|                                                                                                    |                                                                   |                    |

4

. . . .

 ·
 ·
 ·
 ·

 ·
 ·
 ·
 ·
 ·

 ·
 ·
 ·
 ·
 ·

 ·
 ·
 ·
 ·
 ·
 ·

 ·
 ·
 ·
 ·
 ·
 ·

 ·
 ·
 ·
 ·
 ·
 ·

 ·
 ·
 ·
 ·
 ·
 ·

 ·
 ·
 ·
 ·
 ·
 ·

 ·
 ·
 ·
 ·
 ·
 ·

 ·
 ·
 ·
 ·
 ·
 ·

 ·
 ·
 ·
 ·
 ·
 ·

 ·
 ·
 ·
 ·
 ·
 ·
 ·

 ·
 ·
 ·
 ·
 ·
 ·
 ·
 ·

 ·
 ·
 ·
 ·
 ·
 ·
 ·
 ·
 ·
 ·
 ·
 ·
 ·
 ·
 ·
 ·
 ·

| Raw, pristine<br>data; subfolders<br>for original dataDo files that<br>clean dataProject Folder<br>StructurePrograms Folder<br>Programs that<br>manipulate theOutput Folder<br>the programs in the BuildI | · · · · · · · · · · · · · · · · · · · | Raw Data Folder                                        | Build Data                                              |                | · · · · · · · · · · · · · · · · · · · |
|----------------------------------------------------------------------------------------------------|---------------------------------------|--------------------------------------------------------|---------------------------------------------------------|----------------|---------------------------------------|
| Programs Folder       Output Folder         Programs that       Data that is the result of         manipulate the       the programs in the Build                                                         | · · · · · · · · · · · · · · · · · · · | Raw, pristine<br>data; subfolders<br>for original data | Do files that<br>clean data                             | Project Folder | · · ·                                 |
| Programs thatData that is the result ofmanipulate thethe programs in the Build                                                                                                    | · ·<br>· ·                            | Programs Folder                                        | Output Folder                                           | Structure      | · · ·                                 |
|                                                                                                    | •                                     | Programs that manipulate the                           | Data that is the result of<br>the programs in the Build |                | · ·<br>· ·<br>· ·                     |

|      |                                                                                    |          | · · ·<br>· · ·<br>· · ·<br>· ·<br>· ·<br>· ·<br>· · | · · · · · · · · · · · · · · · · · · · |
|------|------------------------------------------------------------------------------------|----------|-----------------------------------------------------|---------------------------------------|
|      | Please watch the part of the recording from the workshop on do files and comments. | Do Files |                                                     | · · · · · · · · · · · · · · · · · · · |
| •••• |                                                                                    |          | •••                                                 | •••                                   |

| · · · · · | Using the<br>among all | lookfo<br>varial | or comi<br>ble nan | mand,<br>nes and | we can look for variables by searching<br>d labels. |         | · · · ·      | •       |
|-----------|------------------------|------------------|--------------------|------------------|-----------------------------------------------------|---------|--------------|---------|
|           |                        |                  |                    |                  | lookfor height                                      |         |              |         |
| · · · · · | . lookfor hei          | ght              |                    |                  |                                                     |         | · · · ·      | • • • • |
| • • • •   |                        | storage          | displav            | value            |                                                     |         | · · <u>·</u> | ÷.,     |
| · · · ·   | variable name          | type             | format             | label            | variable label                                      | Lashfar |              | -       |
| • • • •   | an2                    | float            | %9 <b>.</b> 0g     | an2              | child's length or height                            | LOOKTOP | • •          | /       |
| ••••      | hap                    | float            | %9 <b>.</b> 0g     |                  | height for age percentile                           |         | •••          |         |
| ••••      | haz                    | float            | %9 <b>.</b> 0g     |                  | height for age z-score                              |         | • • •        | •       |
| ••••      | ham                    | float            | %9.0g              |                  | height for age percent of reference median          |         | • • •        | •       |
| ••••      | whp                    | float            | %9.0g              |                  | weight for height percentile                        |         | • • •        | •       |
| ••••      | wnz                    | float            | %9.0g              |                  | weight for height z-score                           |         | •••          | •       |
| ••••      | wnm                    | rtoat            | %9.0g              |                  | weight for height percent of reference median       |         | • • •        | ÷.      |
|           |                        |                  |                    |                  |                                                     |         | •••          | •       |
| ••••      |                        |                  |                    |                  |                                                     |         | • • •        | •       |
|           |                        |                  |                    |                  |                                                     |         |              | ÷.      |
|           |                        |                  |                    |                  |                                                     |         |              |         |
|           |                        |                  |                    |                  |                                                     |         |              | 1       |
|           |                        |                  |                    |                  |                                                     |         |              |         |
|           |                        |                  |                    |                  |                                                     |         |              |         |
|           |                        |                  |                    |                  |                                                     |         |              |         |

| <ul> <li></li></ul>                                                                                                    | One of the most useful S<br>summarize commands t<br>the average weight of ch | Stata comman<br>together. For<br>hildren at diffe<br>tab uf11, s<br>sum(an1) | nds uses the ta<br>example, we r<br>erent ages. W<br><mark>sum(an1)</mark> | abulate and<br>night want to<br>e can type | know                    |   |
|----------------------------------------------------------------------------------------------------|------------------------------------------------------------------------------|------------------------------------------------------------------------------|----------------------------------------------------------------------------|--------------------------------------------|-------------------------|---|
|                                                                                                    | age of                                                                       | Summary                                                                      | of child's we<br>(kilograms)                                               | eight                                      | Tabulate &<br>Summarize |   |
| <ul> <li>· · · · ·</li> <li>· · · ·</li> <li>· · · ·</li> <li>· · · ·</li> <li>· · · ·</li> <li>· · · ·</li> <li>· · · ·</li> <li>· · · ·</li> <li>· · · ·</li> <li>· · · ·</li> <li>· · · ·</li> <li>· · · ·</li> <li>· · · ·</li> <li>· · · ·</li> <li>· · · ·</li> <li>· · · ·</li> <li>· · · ·</li> <li>· · ·</li> <li>· · ·</li> <li>· · ·</li> <li d=""> · ·</li> <li>· · ·</li></ul> | child<br>0<br>1<br>2<br>3                                                    | Mean<br>9.4496468<br>11.071011<br>13.439275<br>15.644188                     | Std. Dev.<br>15.197266<br>11.74525<br>12.485567<br>13.846132               | Freq.<br>5,096<br>5,026<br>5,049<br>4,542  |                         | • |
|                                                                                                    | 4<br>Total                                                                   | 17.336117<br>13.029003                                                       | 14.024042<br>13.75435                                                      | 3,281<br>22,994                            |                         | • |

. . . .

8

. . . .

| We can start to look at issues related to the child's weight and their<br>sex. Let's limit our analysis to one age group, let's say we're interested<br>in 4 year olds.<br>tab hl4 if uf11 == 4, sum (an1)<br>tab hl4 if uf11 == 4, sum (an1)<br>Summary of child's weight<br>(kilograms)<br>sex Mean Std. Dev. Freq.<br>male 17.265359 13.438022 1,631<br>female 17.406061 14.583932 1,650<br>Total 17.336117 14.024042 3,281                                                                                                    |           |                        |                  |                    |                 |            |       | <br> |
|----------------------------------------------------------------------------------------------------|-----------|------------------------|------------------|--------------------|-----------------|------------|-------|------|
| sex. Let's limit our analysis to one age group, let's say we're interested<br>in 4 year olds.<br>tab hl4 if uf11 == 4, sum(an1)<br>tab hl4 if uf11 == 4, sum (an1)<br>Summary of child's weight<br>(kilograms)<br>sex Mean Std. Dev. Freq.<br>male 17.265359 13.438022 1,631<br>female 17.406061 14.583932 1,650<br>Total 17.336117 14.024042 3,281                                                                                                    | ••••      | We can start to look   | at issues relate | d to the child's w | veight and the  | ir         | • •   | •••  |
| Set lacts limit out analysis to one age group, let's say we're interested         in 4 year olds.         tab hl4 if ufl1 == 4, sum (anl)         Tabulate & Tabulate & Summarize         Summary of child's weight (kilograms)         sex         male 17.265359 13.438022 1,631         female 17.406061 14.583932 1,650         Total 17.336117 14.024042 3,281                                                                                                    |           | sey I et's limit our a | nalveis to one a | ae aroun let's sa  | v wo'ro intero  | eted       |       |      |
| in 4 year olds.<br>tab hl4 if uf11 == 4, sum(an1)<br>tab hl4 if uf11 == 4, sum (an1)<br>Summary of child's weight<br>(kilograms)<br>sex Mean Std. Dev. Freq.<br>male 17.265359 13.438022 1,631<br>female 17.406061 14.583932 1,650<br>Total 17.336117 14.024042 3,281                                                                                                    |           | Sex. Let 5 mint our a  |                  | ge group, iet 5 5a | ly we le intere | SIEU       |       |      |
| tab hl4 if ufl1 == 4, sum(an1)       tab hl4 if ufl1 == 4, sum (an1)       Tabulate & Summary of child's weight (kilograms)       Tabulate & Summarize       2         sex       Mean       Std. Dev.       Freq.       Summarize       2         male       17.265359       13.438022       1,631       1,650       1       1       1       1       1       1       1       1       1       1       1       1       1       1       1       1       1       1       1       1       1       1       1       1       1       1       1       1       1       1       1       1       1       1       1       1       1       1       1       1       1       1       1       1       1       1       1       1       1       1       1       1       1       1       1       1       1       1       1       1       1       1       1       1       1       1       1       1       1       1       1       1       1       1       1       1       1       1       1       1       1       1       1       1       1       1       1       1       1       1 <t< td=""><td>• • • •</td><td>in 4 year olds.</td><td></td><td></td><td></td><td></td><td>• •</td><td>• •</td></t<>                                                                                                    | • • • •   | in 4 year olds.        |                  |                    |                 |            | • •   | • •  |
| tab hl4 if ufl1 == 4, sum(anl)         Tab hl4 if ufl1 == 4, sum (anl)         Tabulate &         Summary of child's weight<br>(kilograms)       Tabulate &         sex       Mean Std. Dev. Freq.         male       17.265359       13.438022       1,631         Total       17.336117       14.024042       3,281                                                                                                    | • • • •   |                        |                  |                    |                 |            | • •   | •••  |
| tab hl4 if uf11 == 4, sum (an1)         Tabulate &         Summary of child's weight<br>(kilograms)         Sex       Mean Std. Dev. Freq.         male       17.265359       13.438022       1,631         female       17.406061       14.583932       1,650         Total       17.336117       14.024042       3,281                                                                                                    | ••••      |                        | tab hl4 if uf11  | . == 4, sum(an1)   |                 |            | • •   | • •  |
| tab hl4 if uf11 == 4, sum (an1)       Tabulate & Tabulate & Summarize       7         Summary of child's weight (kilograms)       Tabulate & Summarize       9         sex       Mean       Std. Dev.       Freq.       5       5       5       5       5       5       5       5       5       5       5       5       5       5       5       5       5       5       5       5       5       5       5       5       5       5       5       5       5       5       5       5       5       5       5       5       5       5       5       5       5       5       5       5       5       5       5       5       5       5       5       5       5       5       5       5       5       5       5       5       5       5       5       5       5       5       5       5       5       5       5       5       5       5       5       5       5       5       5       5       5       5       5       5       5       5       5       5       5       5       5       5       5       5       5       5       5                                                                                                    |           |                        |                  |                    |                 |            |       |      |
| tab hl4 if uf11 == 4, sum (an1)         Summary of child's weight<br>(kilograms)       Tabulate &<br>Summarize       9         sex       Mean       Std. Dev.       Freq.       Summarize       9         male       17.265359       13.438022       1,631       1631       1650       17.406061       14.583932       1,650       1650       1700       17.336117       14.024042       3,281       1700       1700       1700       1700       1700       1700       1700       1700       1700       1700       1700       1700       1700       1700       1700       1700       1700       1700       1700       1700       1700       1700       1700       1700       1700       1700       1700       1700       1700       1700       1700       1700       1700       1700       1700       1700       1700       1700       1700       1700       1700       1700       1700       1700       1700       1700       1700       1700       1700       1700       1700       1700       1700       1700       1700       1700       1700       1700       1700       1700       1700       1700       1700       1700       1700       1700       <                                                                                                    |           |                        |                  |                    |                 |            |       |      |
| Summary of child's weight<br>(kilograms)         Tabulate &<br>Summarize         7           sex         Mean         Std. Dev.         Freq.         5         5         5         5         5         5         5         5         5         5         5         5         5         5         5         5         5         5         5         5         5         5         5         5         5         5         5         5         5         5         5         5         5         5         5         5         5         5         5         5         5         5         5         5         5         5         5         5         5         5         5         5         5         5         5         5         5         5         5         5         5         5         5         5         5         5         5         5         5         5         5         5         5         5         5         5         5         5         5         5         5         5         5         5         5         5         5         5         5         5         5         5         5         5         5                                                                                                    |           | tab hl4 if             | uf11 == 4, su    | m (anl)            |                 |            | • •   | •••  |
| Summary of child's weight<br>(kilograms)         Tabulate &<br>Summarize         9           sex         Mean         Std. Dev.         Freq.         9           male         17.265359         13.438022         1,631         1631         1650         1650         1650         17         14.024042         3,281         1650         17         14.024042         3,281         1650         17         14.024042         17.265         17         14.024042         17         17         14.024042         17         17         14         17         17         14         17         17         14         17         17         14         17         17         14         17         17         14         17         17         14         17         17         14         17         17         14         17         17         14         17         17         14         17         13         17         14         17         17         14         17         17         17         17         17         17         17         17         17         17         17         17         17         17         17         17         17         17         17         17         17 <td>• • • •</td> <td></td> <td></td> <td></td> <td></td> <td></td> <td>• •</td> <td>• •</td> | • • • •   |                        |                  |                    |                 |            | • •   | • •  |
| sex         Mean         Std. Dev.         Freq.           male         17.265359         13.438022         1,631           female         17.406061         14.583932         1,650           Total         17.336117         14.024042         3,281                                                                                                    | · · · · · |                        | Summary          | of child's we      | ight            | Tabulate & | · · · | 9    |
| sex         Mean         Std. Dev.         Freq.           male         17.265359         13.438022         1,631           female         17.406061         14.583932         1,650           Total         17.336117         14.024042         3,281                                                                                                    | • • • •   |                        |                  | (KILOGRAMS)        |                 | Summanze   | • •   |      |
| male       17.265359       13.438022       1,631         female       17.406061       14.583932       1,650         Total       17.336117       14.024042       3,281                                                                                                    | • • • •   | sex                    | Mean             | Std. Dev.          | Freq.           |            | •••   | •••  |
| male       17.265359       13.438022       1,631         female       17.406061       14.583932       1,650         Total       17.336117       14.024042       3,281                                                                                                    |           |                        |                  |                    |                 |            |       |      |
| Mate       17.205359       13.438022       1,031         female       17.406061       14.583932       1,650         Total       17.336117       14.024042       3,281                                                                                                    |           | ma]a                   | 17 265250        | 12 420022          | 1 621           |            |       |      |
| female       17.406061       14.583932       1,650         Total       17.336117       14.024042       3,281                                                                                                    | ••••      | mate                   | 17.205359        | 13.438022          | 1,031           |            | • •   | •••  |
| Total <b>17.336117 14.024042 3,281</b>                                                                                                    | ••••      | female                 | 17.406061        | 14.583932          | 1,650           |            | • •   | • •  |
| Total <b>17.336117 14.024042 3,281</b>                                                                                                    |           |                        |                  |                    |                 |            |       |      |
|                                                                                                    |           |                        |                  |                    |                 |            |       |      |
| · · · · · · · · · · · · · · · · · · ·                                                                                                    |           | Iotal                  | 17.336117        | 14.024042          | 3,281           |            |       |      |
| · · · · · · · · · · · · · · · · · · ·                                                                                                    | • • • •   |                        |                  |                    |                 |            | • •   | •••  |
|                                                                                                    | ••••      |                        |                  |                    |                 |            | • •   | •••  |
|                                                                                                    | • • • •   |                        |                  |                    |                 |            | •••   | •••  |

|             | We can also use the tabulat<br>we could look at child's wei<br>same time. Here we would<br><mark>tab wlthi</mark> | e and s<br>ght by<br>type:<br>nd5 hl4                                                                                                    | um in a<br>both ge<br><mark>if uf11</mark>                 | a two w<br>ender a<br>== 4, si                           | ray table. For e:<br>nd wealth inde<br><mark>um(an1)</mark> | xample<br>ex at the | .                                                                                                    |  |  |  |  |  |  |
|-------------|----------------------------------------------------------------------------------------------------|----------------------------------------------------------------------------------------------------|------------------------------------------------------------|----------------------------------------------------------|-------------------------------------------------------------|---------------------|----------------------------------------------------------------------------------------------------|--|--|--|--|--|--|
| · · · · · · | The output that the table gi<br>frequencies for each cell. Th<br>interested only in means, w<br>tab wlthind5 h    | The output that the table gives us means, standard deviations and frequencies for each cell. This can be overwhelming. If we are interested only in means, we can request this by typing:<br>tab wlthind5 hl4 if uf11==4, sum (an1) means tab wlthind5 hl4 if uf11==4, sum (an1) means |                                                            |                                                          |                                                             |                     |                                                                                                    |  |  |  |  |  |  |
| · · · · ·   | tab wlthin                                                                                                    | d <b>5 hl4 if u</b><br>Mea                                                                                                    | u <b>fll==4, sum</b><br>uns of child                       | (anl) means<br>'s weight (k                              | ilograms)                                                   |                     | · · · ·                                                                                                    |  |  |  |  |  |  |
|             | wealth<br>index<br>quintile<br>lowest<br>second<br>middle<br>fourth                                               | se<br>male<br>17.274778<br>17.202744<br>16.076657<br>17.712195                                                                                                    | female<br>17.604244<br>17.727679<br>17.177955<br>17.777778 | Total<br>17.44874<br>17.468374<br>16.598939<br>17.744785 |                                                             |                     | ·       ·       ·       ·         ·       ·       ·       ·         ·       ·       ·       ·         ·       ·       ·       ·         ·       ·       ·       ·         ·       ·       ·       ·         ·       ·       ·       ·         ·       ·       ·       ·         ·       ·       ·       ·         ·       ·       ·       ·         ·       ·       ·       ·         ·       ·       ·       ·         ·       ·       ·       ·         ·       ·       ·       ·         ·       ·       ·       ·         ·       ·       ·       ·         ·       ·       ·       ·         ·       ·       ·       ·         ·       ·       ·       ·         ·       ·       ·       ·         ·       ·       ·       ·         ·       ·       ·       ·         ·       ·       ·       ·         ·       < |  |  |  |  |  |  |
| · · · · ·   | highest<br>Total                                                                                                  | 18.238832                                                                                                    | 16.633333                                                  | 17.423858                                                |                                                             |                     | · · · ·                                                                                                    |  |  |  |  |  |  |

Continuous variables have an infinite number of possible values that . . . . fall between any two observed values. For example, consider age. In . . . . . . . . this data set, children's age is recorded in years (0 - 4). But it could . . . . have been recorded in months, days, minutes, or even seconds. A continuous variable is ordinal in the sense that its values have an . . . . inherent order. In the age example, an age of 3 is one year older than . . . . . . . . the age of 2 years, thus the unit of measurement in between these two . . . . lines is in itself meaningful. This may seem like common sense, but . . . . . . . . when we consider categorical values, this will no longer be true. . . . . . . . . Examples of continuous variables in this dataset include child's age . . . . (uf11), child's weight (an1), and child's height (an2). We are not being . . . . terribly careful with our definitions. We are going to treat variables . . . . like household size as continuous variables: continuous variable are . . . . . . . . where taking the average gives an answer that is readily interpreted. . . . . Taking the average of a categorical variable, on the other hand, . . . usually yields nonsense.

. . . .

. . . .

. . . .

Continuous Variables . . . .

. . . .

. . .

. . . .

11

. . . .

. . . .

. . . .

. . . . Categorical variables are made up of separate and distinct categories that do not have an inherent order. To code these variables, each . . . . category is typically assigned a value, but this assignment is . . . . completely arbitrary. Take for example the ethnicity (lookfor ethnicity, codebook hc1b) variable. The sex variable (hl4) arbitrarily . . . . assigns a 1 to males and a 2 to females. Other examples of what we will consider categorical variables include the variable for religion . . . . (hcla), district (hhdis), and region (hhreg). It generally does not make . . . . sense for us to summarize for these variables, since the mean and standard deviation have no real meaning, though it may be useful . . . . . . . . purely as a way to understand how the variable is coded.

. .

. . . .

## Categorical Variables

. . . . . . .

. .

. . . .

. . . .

. .

. . . .

12

```
Often, we want to create new variables from the variables in the data
      set. This could be because we do not like the way the variable was
     constructed originally and/or because we need to have the variable in
      an alternative form to analyze it; because we need to create combined
     categorical variables or because we simply need another new variable.
     Commands we use are generate and replace.
      Suppose we want to create a simpler education variable for mother's
                                                                           Generating
     education that only has three categories: less than none, primary, or
                                                                                   New
      secondary school.
                                                                              Variables
      We use the generate command, which can be shortened to gen
     followed by replace.
                                 aen ednew=.
                                 replace ednew=1 if melevel==1
                                 replace ednew=2 if melevel==2
                                 replace ednew=3 if melevel==3
                                 replace ednew=3 if melevel==4
. . . .
```

. . . .

13

. . . .

```
. . . .
     We assign a variable label – which these are the things in the right
      column of our variable view in the main Stata interface to our new
      variable like this:
                              label var ednew "Education of mother"
      We can attach value labels to our new variable like this:
                label define ednewlab 1 "None" 2 "Primary" 3 "Secondary"
                                                                              Generating
                label values ednew ednewlab
                                                                                      New
                                                                                                   14
                                                                                Variables
      ednewlab is the name of the collection of value labels, like we had
      value labels of domestic and foreign last week. The second command
      assigns the new variable the value labels.
                                                                                              .
. . . .
                                                                                              . . . .
```

| L                                                                                                    | et's see how this wo         | rked.                    |                         |                          |                   | · · · · ·                                                                                                    |
|----------------------------------------------------------------------------------------------------|------------------------------|--------------------------|-------------------------|--------------------------|-------------------|----------------------------------------------------------------------------------------------------|
|                                                                                                    | . tab ednew                  |                          | <mark>tab ednew</mark>  |                          |                   |                                                                                                    |
|                                                                                                    | Eduation of<br>mother        | Freq.                    | Percent                 | Cum.                     | Generating<br>New | 15                                                                                                    |
| · · · · ·                                                                                                    | None<br>Primary<br>Secondary | 5,222<br>15,467<br>2,539 | 22.48<br>66.59<br>10.93 | 22.48<br>89.07<br>100.00 | Variables         | · · · · ·                                                                                                    |
| ·       ·       ·         ·       ·       ·         ·       ·       ·         ·       ·       ·         ·       ·       ·         ·       ·       ·         ·       ·       ·         ·       ·       ·         ·       ·       ·         ·       ·       ·         ·       ·       ·         ·       ·       ·         ·       ·       ·         ·       ·       ·         ·       ·       · | Total                        | 23,228                   | 100.00                  |                          |                   | <ul> <li>· · · ·</li> <li>· · · ·</li> <li>· · · ·</li> <li>· · · ·</li> <li>· · · ·</li> <li>· · · ·</li> <li>· · · ·</li> <li>· · · ·</li> <li>· · · ·</li> <li>· · · ·</li> <li>· · · ·</li> <li>· · · ·</li> <li>· · ·</li> <li>· · ·</li></ul> |

|                     | Let's see how this worke<br>. tab melevel ednew | ed.<br><mark>t</mark> | <mark>ab meleve</mark> | e <mark>l ednew</mark> |                          |                  | ·       ·       ·       ·         ·       ·       ·       ·         ·       ·       ·       ·         ·       ·       ·       ·         ·       ·       ·       ·         ·       ·       ·       ·         ·       ·       ·       ·         ·       ·       ·       ·         ·       ·       ·       ·         ·       ·       ·       ·         ·       ·       ·       ·         ·       ·       ·       ·         ·       ·       ·       ·         ·       ·       ·       ·         ·       ·       ·       ·         ·       ·       ·       ·         ·       ·       ·       ·         ·       ·       ·       ·       ·         ·       ·       ·       ·       ·         ·       ·       ·       ·       ·         ·       ·       ·       ·       ·         ·       ·       ·       ·       ·         · <td< th=""></td<> |
|---------------------|-------------------------------------------------|-----------------------|------------------------|------------------------|--------------------------|------------------|----------------------------------------------------------------------------------------------------|
| · · · · ·           | mother's education                              | Edua<br>None          | tion of mo<br>Primary  | ther<br>Secondary      | Total                    | Generating       | · · · ·                                                                                                    |
| · · · · ·           | none<br>primary<br>secondary                    | 5,222<br>0<br>0       | 0<br>15,467<br>0       | 0<br>0<br>2,479        | 5,222<br>15,467<br>2,479 | New<br>Variables | 16                                                                                                    |
|                     | non-standard curricul<br>Total                  | 0                     | 0                      | 60<br>2,539            | 60<br>23,228             |                  |                                                                                                    |
| <ul> <li></li></ul> |                                                 |                       |                        |                        |                          |                  | · · · · · ·                                                                                                    |

| Note that once a variable has been generated we cannot generate it<br>again. So we have to use the replace command to make additional<br>changes to the variable. Usually it will take a generate command<br>followed by one or more replace commands to completely define the<br>new variable. If you make a mistake and want to start over you may<br>want to drop the variable and begin with a new generate command: |                                | ·         ·         ·         ·           ·         ·         ·         ·         ·           ·         ·         ·         ·         ·           ·         ·         ·         ·         ·           ·         ·         ·         ·         ·           ·         ·         ·         ·         ·           ·         ·         ·         ·         ·           ·         ·         ·         ·         ·           ·         ·         ·         ·         ·           ·         ·         ·         ·         ·           ·         ·         ·         ·         ·           ·         ·         ·         ·         ·           ·         ·         ·         ·         ·           ·         ·         ·         ·         ·           ·         ·         ·         ·         ·           ·         ·         ·         ·         · |
|----------------------------------------------------------------------------------------------------|--------------------------------|----------------------------------------------------------------------------------------------------|
| · · · ·<br>· · · ·<br>· · · ·<br>· · · ·                                                                                                    | Generating<br>New<br>Variables | · · · · · · · · · · · · · · · · · · ·                                                                                                    |
|                                                                                                    | variables                      | · · · · · · · · · · · · · · · · · · ·                                                                                                    |

|                                                                                                    | What happened to<br>specifically the case<br>browse the old and<br>Cases that were no     | the values<br>es in whic<br>new eduo<br><mark>brov</mark><br>t assigneo | s of mele<br>ch meleve<br>cation va<br>vse melev<br>d a value | vel that did :<br>el==9 or mel<br>riables:<br><mark>vel ednew</mark><br>for ednew h | not get a<br>level==4'<br>ave a Sta | ssigned,<br>? Let's<br>ata missing            |          |                                                                                                    |
|----------------------------------------------------------------------------------------------------|-------------------------------------------------------------------------------------------|-------------------------------------------------------------------------|---------------------------------------------------------------|-------------------------------------------------------------------------------------|-------------------------------------|-----------------------------------------------|----------|----------------------------------------------------------------------------------------------------|
| • • •                                                                                                    | • value code, which i                                                                     | s a period                                                              | (.). The t                                                    | abulate com                                                                         | nmand do                            | oes not show                                  |          |                                                                                                    |
| • • •                                                                                                    | these unless we tel                                                                       | l it to with                                                            | the mis                                                       | sing option.                                                                        |                                     |                                               |          | ••••                                                                                                    |
|                                                                                                    |                                                                                           | tob mo                                                                  | lovol odn                                                     |                                                                                     |                                     |                                               |          |                                                                                                    |
|                                                                                                    | •                                                                                         |                                                                         |                                                               | lew, missing                                                                        |                                     |                                               | Missing  | • •                                                                                                    |
| • • •                                                                                                    | •                                                                                         | tab :                                                                   | melevel e                                                     | ednew, m                                                                            |                                     |                                               | imissing | ··· 18                                                                                                    |
|                                                                                                    | •                                                                                         |                                                                         |                                                               |                                                                                     |                                     |                                               | Values   |                                                                                                    |
|                                                                                                    | . tab melevel ednew, m                                                                    |                                                                         |                                                               |                                                                                     |                                     |                                               |          |                                                                                                    |
|                                                                                                    |                                                                                           |                                                                         |                                                               |                                                                                     |                                     |                                               |          |                                                                                                    |
| • • •                                                                                                    |                                                                                           |                                                                         |                                                               |                                                                                     |                                     |                                               |          | • • • •                                                                                                    |
| • • •                                                                                                    |                                                                                           |                                                                         | Eduation                                                      | of mother                                                                           |                                     |                                               |          |                                                                                                    |
| · · ·                                                                                                    | mother's education                                                                        | None                                                                    | Eduation<br>Primary                                           | of mother<br>Secondary                                                              | .                                   | Total                                         |          | · · · · ·                                                                                                    |
| · · ·                                                                                                    | mother's education                                                                        | None                                                                    | Eduation<br>Primary                                           | of mother<br>Secondary                                                              | •                                   | Total                                         |          | · · · · ·                                                                                                    |
| · · · ·<br>· · · ·<br>· · · ·                                                                                                    | mother's education<br>none                                                                | None<br>5,222                                                           | Eduation<br>Primary<br>Ø                                      | of mother<br>Secondary<br>Ø                                                         | . 0                                 | Total<br><b>5,222</b>                         |          | · · · · ·                                                                                                    |
| · · · · · · · · · · · · · · · · · · ·                                                                                                    | mother's education<br>none<br>primary                                                     | None<br>5,222<br>0                                                      | Eduation<br>Primary<br>0<br>15,467                            | of mother<br>Secondary<br>0<br>0                                                    | -<br>0<br>0                         | Total<br>5,222<br>15,467                      |          |                                                                                                    |
| · · · · · · · · · · · · · · · · · · ·                                                                                                    | mother's education<br>none<br>primary<br>secondary                                        | None<br>5,222<br>0<br>0                                                 | Eduation<br>Primary<br>0<br>15,467<br>0                       | of mother<br>Secondary<br>0<br>0<br>2,479                                           | 0<br>0<br>0                         | Total<br>5,222<br>15,467<br>2,479             |          |                                                                                                    |
|                                                                                                    | mother's education<br>none<br>primary<br>secondary<br>non-standard curricul               | None<br>5,222<br>0<br>0<br>0                                            | Eduation<br>Primary<br>0<br>15,467<br>0<br>0                  | of mother<br>Secondary<br>0<br>0<br>2,479<br>60                                     | 0<br>0<br>0                         | Total<br>5,222<br>15,467<br>2,479<br>60       |          |                                                                                                    |
| <ul> <li></li></ul>                                                                                                    | mother's education<br>none<br>primary<br>secondary<br>non-standard curricul<br>missing/dk | None<br>5,222<br>0<br>0<br>0<br>0                                       | Eduation<br>Primary<br>0<br>15,467<br>0<br>0<br>0             | of mother<br>Secondary<br>0<br>0<br>2,479<br>60<br>0                                | 0<br>0<br>0<br>0<br>10              | Total<br>5,222<br>15,467<br>2,479<br>60<br>10 |          |                                                                                                    |
| <ul> <li>.</li> <li>.</li> <li>.&lt;</li></ul> | mother's education<br>none<br>primary<br>secondary<br>non-standard curricul<br>missing/dk | None<br>5,222<br>0<br>0<br>0<br>0                                       | Eduation<br>Primary<br>0<br>15,467<br>0<br>0<br>0             | of mother<br>Secondary<br>0<br>0<br>2,479<br>60<br>0                                | 0<br>0<br>0<br>0<br>10              | Total<br>5,222<br>15,467<br>2,479<br>60<br>10 |          | ·     ·     ·     ·       ·     ·     ·     ·       ·     ·     ·     ·       ·     ·     ·     ·       ·     ·     ·     ·       ·     ·     ·     ·       ·     ·     ·     ·       ·     ·     ·     ·       ·     ·     ·     ·       ·     ·     ·     ·       ·     ·     ·     ·       ·     ·     ·     ·       ·     ·     ·     ·       ·     ·     ·     · |

|           | To demonstrate h<br>weight variable (a    | now to deal w<br>n1) .   | vith missin                 | ig values, let's                   | go back to               | o the                  |                   |           |
|-----------|-------------------------------------------|--------------------------|-----------------------------|------------------------------------|--------------------------|------------------------|-------------------|-----------|
|           |                                           |                          | <mark>รเ</mark>             | ım anl                             |                          |                        |                   |           |
|           | . sum anl                                 |                          |                             |                                    |                          |                        |                   | · · · · · |
|           | Variable                                  | Obs                      | Mean                        | Std. Dev.                          | Min                      | Max                    |                   | · · · ·   |
| • • • •   | an1                                       | 22,994                   | 13.029                      | 13.75435                           | 1.7                      | 99.9                   |                   | • • • •   |
| · · · ·   |                                           |                          |                             |                                    |                          | 1                      | Missing<br>Values | 19        |
| • • • •   |                                           |                          |                             |                                    | ,                        |                        |                   | · · · · · |
| · · · · · |                                           |                          |                             |                                    |                          |                        |                   | · · · · · |
| · · · ·   | Look at the maxin                         | num value o              | f 99.9. We ]                | know that this                     | s variable               | is in                  |                   | · · · · · |
| • • • •   | kilograms. So, doi<br>these children (re: | ng some ma<br>member the | th, this tel<br>oldest chil | l us that the m<br>ldren are 4 yea | naximum v<br>ars old) is | weight of<br>220 pound | ds.               | · · · · · |
|           |                                           |                          |                             |                                    |                          |                        |                   |           |

|                                       |       | So, and from any<br>"missing" code fo<br>your analysis to l | survey do<br>or this vari<br>be correct. | cumentatio<br>able, and is<br>For now w<br><mark>replace</mark> | on/codebook<br>s a value that<br>ze can deal wi<br>e an1 = . if an1<br>sum an1 | we could<br>you need<br>ith this in<br><mark>&gt;50</mark> | see this, the<br>to change i<br>several wa | e 99 is the<br>n order for<br>ys: |                                                                                                    |
|---------------------------------------|-------|-------------------------------------------------------------|------------------------------------------|-----------------------------------------------------------------|--------------------------------------------------------------------------------|------------------------------------------------------------|--------------------------------------------|-----------------------------------|----------------------------------------------------------------------------------------------------|
| • •                                   | · · · | sum anl                                                     |                                          |                                                                 |                                                                                |                                                            |                                            | Missing                           |                                                                                                    |
| • •                                   |       | Variable                                                    | Obs                                      | Mean                                                            | Std. Dev.                                                                      | Min                                                        | Max                                        | Values                            | 20<br>                                                                                                    |
| •••                                   | · · · | an1                                                         | 22,463                                   | 10.97547                                                        | 3.322175                                                                       | 1.7                                                        | 31.2                                       |                                   | · · · · ·                                                                                                    |
| · · · · · · · · · · · · · · · · · · · |       | You can also see<br>output.                                 | that this c                              | hanges the                                                      | average wei                                                                    | ght compa                                                  | ared to the                                | previous                          | ·       ·       ·       ·         ·       ·       ·       ·         ·       ·       ·       ·         ·       ·       ·       ·         ·       ·       ·       ·         ·       ·       ·       ·         ·       ·       ·       ·         ·       ·       ·       ·         ·       ·       ·       ·         ·       ·       ·       ·         ·       ·       ·       ·         ·       ·       ·       ·         ·       ·       ·       ·         ·       ·       ·       ·         ·       ·       ·       ·         ·       ·       ·       ·         ·       ·       ·       ·         ·       ·       ·       ·         ·       ·       ·       ·         ·       ·       ·       ·         ·       ·       ·       ·         ·       ·       ·       ·         ·       ·       ·       ·         ·       < |

| $\cdot$ $\cdot$ $\cdot$ $\cdot$ $\cdot$ $\cdot$ $\cdot$ $\cdot$ $\cdot$ $\cdot$                                                                                                    |         |
|----------------------------------------------------------------------------------------------------|---------|
| A special type of a categorical variable is a dummy variable, also called an indicator                                                                                                    |         |
| variable. A dummy variable typically takes on a value of one if the observation meets                                                                                                    |         |
| · · · · · specified criteria and a value of zero if otherwise. Observations that den't have the                                                                                                    |         |
| · · · · · · · · · · · · · · · · · · ·                                                                                                    | • • • • |
| · · · · required information are assigned a missing value.                                                                                                    |         |
| gen male = 1 if hl4==1                                                                                                    | • • • • |
| $\frac{1}{100} = \frac{1}{100} = \frac{1}$ |         |
| tab male                                                                                                    | • • • • |
|                                                                                                    |         |
| <b>Sum male Dummy</b>                                                                                                    |         |
| And a dummy for having a mother with some education.                                                                                                    | 21<br>  |
| · · · ·                                                                                                    | • • • • |
| j j j j j gen educ= 0 if melevel==1                                                                                                    |         |
| replace educ=1 if melevel==2                                                                                                    |         |
| replace educ=1 if melevel==2                                                                                                    |         |
|                                                                                                    |         |
| replace educ=1 if melevel==4                                                                                                    |         |
| tab educ                                                                                                    |         |
| ····                                                                                                    | • • • • |
|                                                                                                    | • • • • |
| Programming tip: Dummy variables should always be named such that if you were to                                                                                                    |         |
|                                                                                                    |         |
| 1 $1$ $1$ $1$ $1$ $1$ $1$ $1$ $1$ $1$                                                                                                    |         |

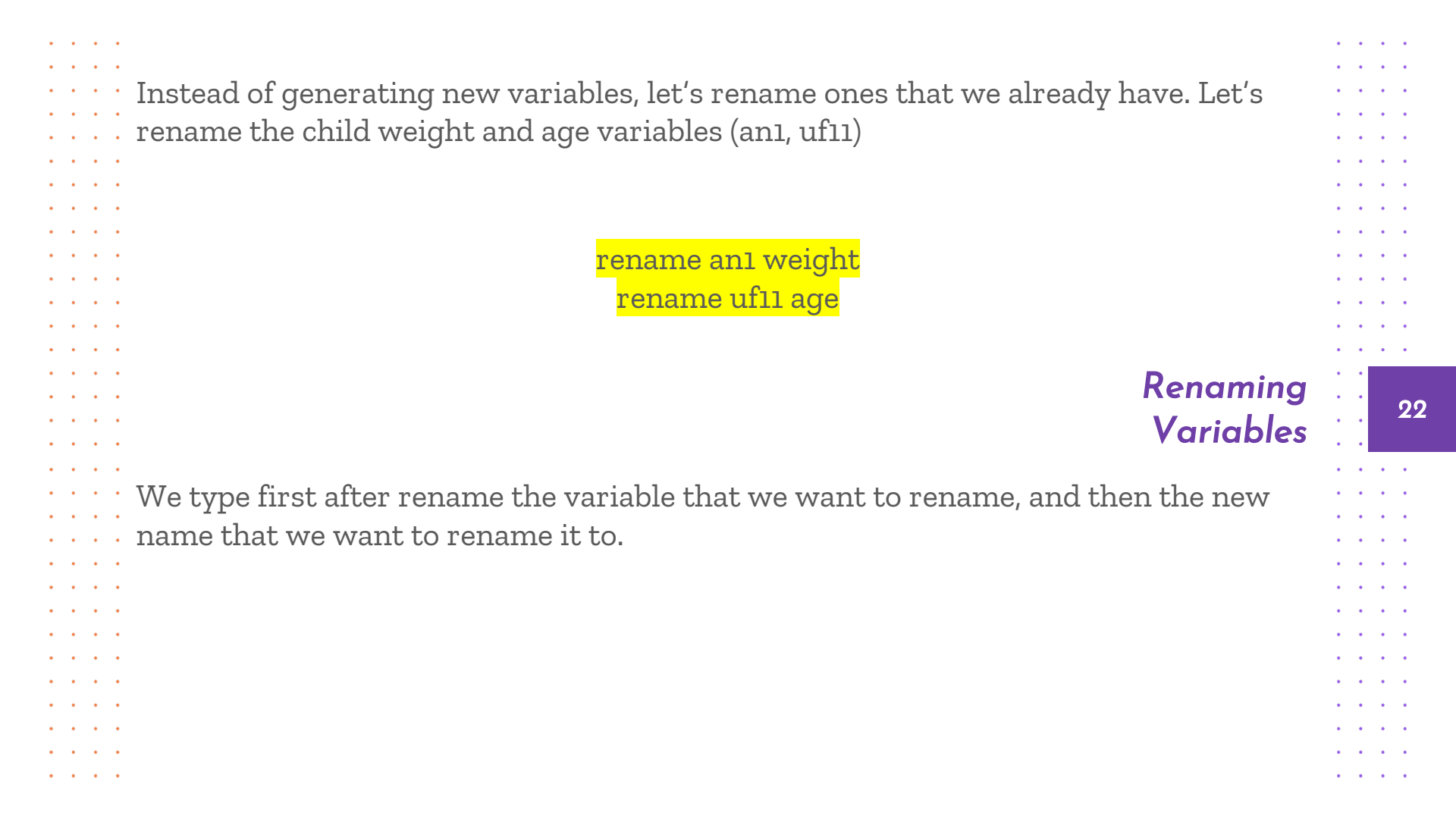

## **Thanks!**

. . .

. . .

. . . .

.

. .

. . . .

. .

. . . .

. . . . .

. .

. . .

> . . •

. .

. .

. . .

. . .

. . . . . .

Does anyone have any questions? ellends@udel.edu

Next Stata Workshop: Monday, November 9 - Data Manipulation

. . . . . . 23 . . . . . . . . . .